# Manual för företagsbokning till Stafettvarvet

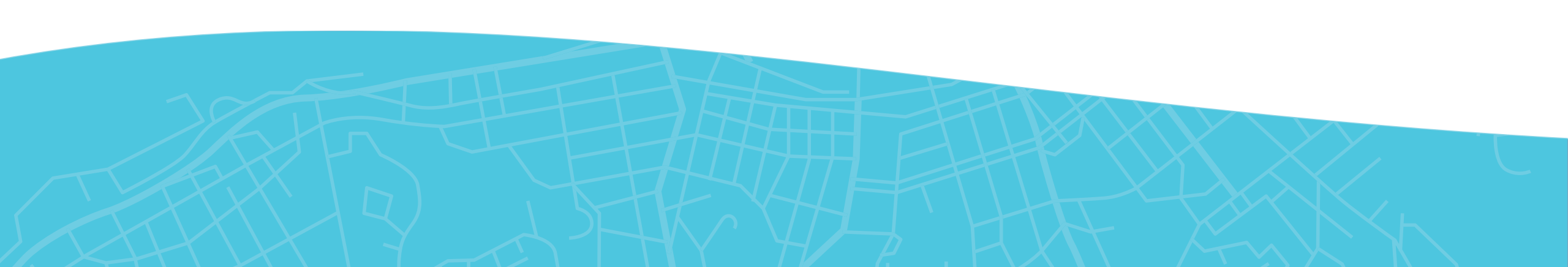

### Gör en Företagsbokning

 Gå in på goteborgsvarvet.se – Varvetveckan – Stafettvarvet. Skrolla ner och klicka på "Företagsbokning."

(https://www.goteborgsvarvet.se/varvetveckan/stafettvarvet)

2. Klicka på "Skapa företagsteam"

Gör något roligt och hälsosamt tillsammans!

#### Spring med ditt företag

Att springa med företaget blir varje år ett mer populärt inslag i Stafettvarvet och är en ypperlig tillfällighet att stärka gemenskapen. Samla kollegorna för teambuilding, en rolig aktivitet efter jobbet eller bjud in företagets kunder. Heja fram varandra, mingla, dela upplevelsen och njut av en picknick tillsammans efter målgång. Anmäl ett eller flera lag från ditt företag och betala mot faktura.

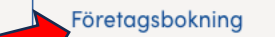

Allmänna villkor Stafettvarvet företagspaket

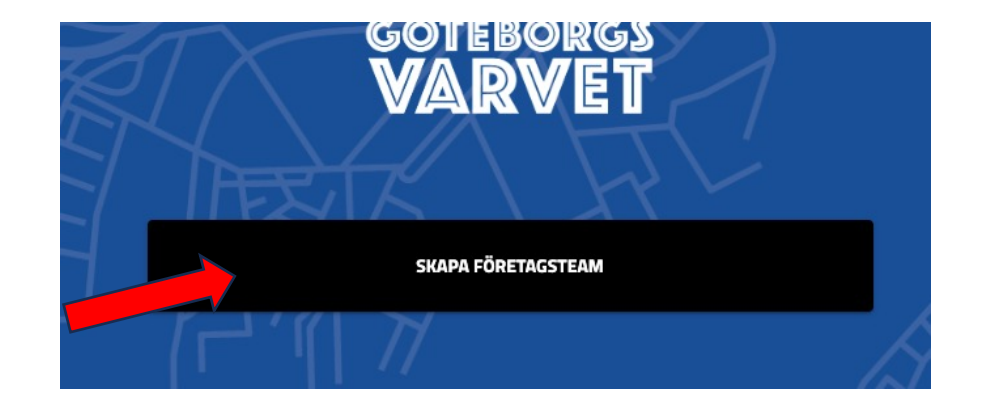

#### Anmälan

1. Fyll i alla uppgifter för gruppen. 2. Önskar du endast boka till Stafettvarvet börja med att klicka i **"Önskar inte boka ett företagspaket till Göteborgsvarvet."** 

3. Klicka i boxen till vänster om "Stafettvarvet 2024" och fyll i lagnamn samt antal lag du önskar boka.

4. Önskar du boka startplatser till fler lopp är det helt okej att klicka i den boxen och välja antal.

5. Klicka sedan i boxen **"Vi önskar betala mot faktura" Obs!** De är enda betalsättet vid gruppbokning. 6. Fyll i dina uppgifter och godkänn våra villkor.

#### Göteborgsvarvet 21km

Se mer information om våra andra lopp här

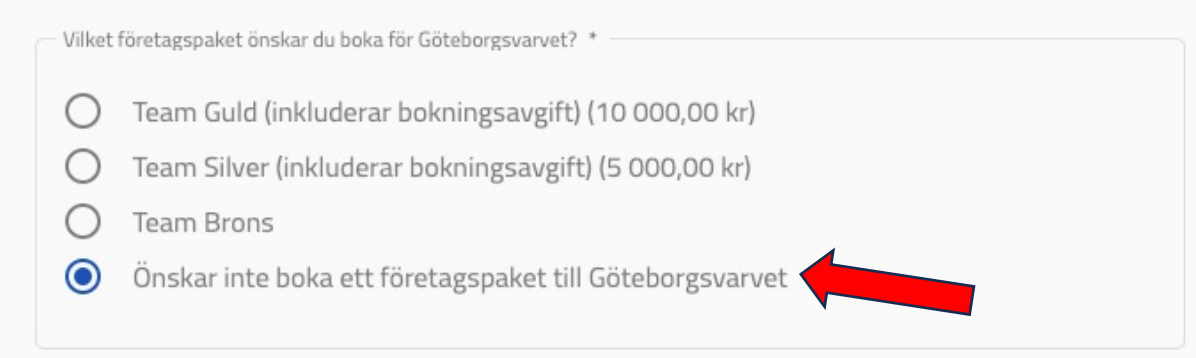

Önskar du köpa startplatser till några av våra andra lopp under varvetveckan?

 Boka stafettlag
 1 Log

 1.
 Julias Lag
 - 4
 +
 1 495,00 kr
 1

 1
 +
 1 495,00 kr
 1

 Boka startplatser
 1 495,00 kr

| Fakturauppgifter |                              |  |  |
|------------------|------------------------------|--|--|
| — Faktu          | rabetalning *                |  |  |
|                  | Vi önskar betala mot faktura |  |  |
|                  |                              |  |  |

## Är du intresserad av att boka tält?

- 1. Klicka då i **"Ja"** så kommer vi i ett separat mail kontakta dig med mer information
- 2. Godkänn våra villkor.
- 3. Klicka sedan på **"Skapa företagsteam"**

#### Är ni intresserade av tält i våra företagsbyar?

Läs mer om våra företagsbyar <u>här</u> (Gäller Göteborgsvarvet & Stafettvarvet)

Ar ni intresserade av tält i våra företagsbyar? \*

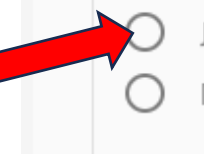

Ja, skicka mig en länk till tältbokningen med mer information

Nej tack, inte för tillfället

### Betalningssätt

- 1. Skriv i dina kontaktuppgifter som gruppadministratör och klicka på **"Nästa steg"**
- 2. Nu är du framme vid din **Kundvagn**, kolla så allt ser bra ut, önskar du göra en ändring klicka på pennan uppe till höger. Ser allt bra ut klicka på **"Betalning"**
- 3. Dubbelkolla så din e-postadress är korrekt, annars klicka på "pennan" uppe till höger och ändra.
- 4. Sedan klicka i "Faktura" och sedan "Betala".
- 5. Klicka "Godkänn".

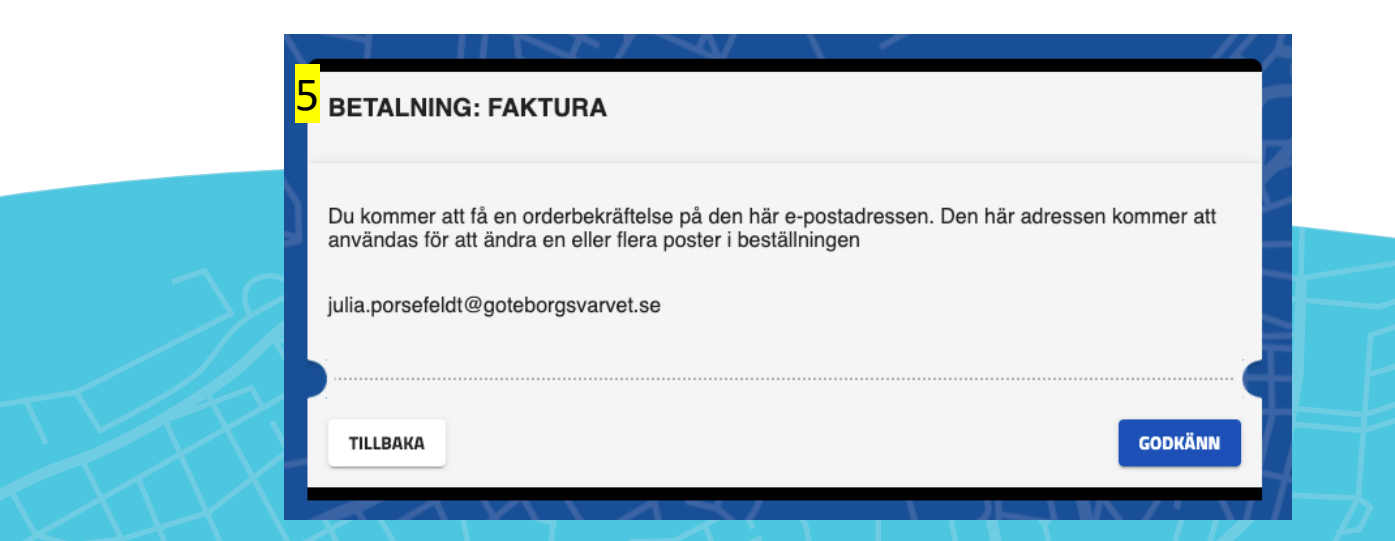

| G FÖRETAGSTEAM: JUL                                                                               | LES TEAM                                                |                           |                       |                                | 2 1                        |
|---------------------------------------------------------------------------------------------------|---------------------------------------------------------|---------------------------|-----------------------|--------------------------------|----------------------------|
| [Alternativ] Vilket företags<br>Göteborgsvarvet? : Önskar<br>till Göteborgsvarvet                 | paket önskar du boka för<br>inte boka ett företagspaket |                           | Enhetspris<br>0,00 kr | Antal<br>1                     | Delsumma<br><b>0,00 kr</b> |
| Stafettvarvet 2024<br>Pris per lag (4 deltagare)                                                  | i                                                       | Enhetspris<br>1 495,00 kr | Antal<br>1            | Delsumma<br><b>1 495,00 kr</b> |                            |
| BELOPP I KUNDVAGNEN                                                                               |                                                         |                           |                       | 1 49                           | 95,00 KR                   |
| Rensa kundvagn                                                                                    |                                                         |                           |                       |                                |                            |
|                                                                                                   |                                                         |                           |                       |                                |                            |
| FÖREGÅENDE                                                                                        |                                                         |                           |                       |                                | BETALNING                  |
| FÖREGÅENDE<br>LÄGG TILL DELTAGARE                                                                 |                                                         |                           |                       |                                | BETALNING                  |
| FÖREGÅENDE<br>LÄGG TILL DELTAGARE                                                                 |                                                         |                           |                       |                                | BETALNING                  |
| FÖREGÅENDE<br>LÄGG TILL DELTAGARE<br>ALNINGSMETODER                                               |                                                         |                           |                       |                                | BETALNING                  |
| FÖREGÅENDE<br>LÄGG TILL DELTAGARE<br>ALNINGSMETODER<br>ställningens e-postadress                  | julia.porsefeldt@go                                     | teborgsvarv               | et.se                 | 3                              | BETALNING                  |
| FÖREGÅENDE<br>LÄGG TILL DELTAGARE<br>ALNINGSMETODER<br>ställningens e-postadress                  | julia.porsefeldt@go                                     | teborgsvarv               | et.se                 | 3                              | BETALNING                  |
| FÖREGÄENDE<br>LÄGG TILL DELTAGARE<br>ALNINGSMETODER<br>ställningens e-postadress<br>D III Faktura | julia.porsefeldt@got                                    | teborgsvarv               | et.se                 | 3                              | BETALNING                  |

#### Administrera din grupp

- 1. Logga nu in på din angivna e-postadress och klicka in på mailet du fått av oss.
- 2. Klicka på den röda knappen **"Gruppadmin Dashboard"** för att komma till sidan där du kan lägga till löparna.

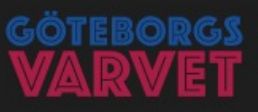

#### **Grattis!**

Bokningsbekräftelse företagsbokning. Företag: Julles Team Du är administratör för gruppen: Julia AB

Följ länken nedan för att administrera företagets startplatser:

| Bjuda in löpare              |
|------------------------------|
| Köpa fler startplatser       |
| Uppdatera kontaktinformatior |

Viktigt! Spara mailet för att även senare kunna logga in på gruppens adminsida. Inga övriga inloggningsuppgifter krävs, endast länken nedan.

GRUPPADMIN DASHBOARD

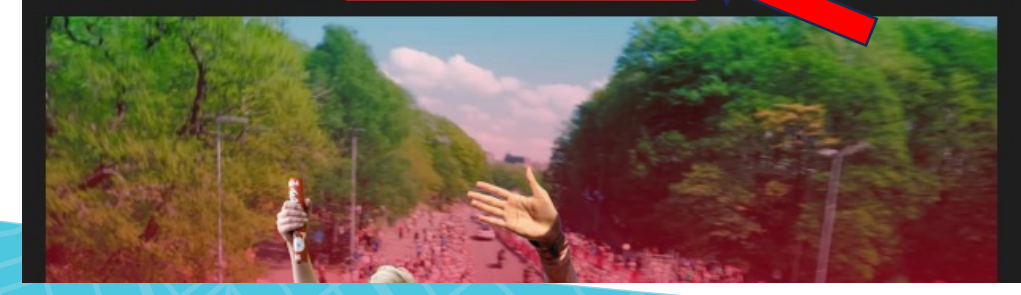

### Administrera gruppen

 För att köpa till fler lag i din grupp klicka på "Ändra uppgifter/addera startplatser för gruppen"

 Nu behöver du registrera en lagkapten per lag. Detta gör du genom att skrolla ner till "Gruppen Stafettlag" och klickar på "Administrera startplatser".

Obs! I exemplet ser du 4 startplatser, de innebär att Julles team har bokat ett stafettlag, hade man bokat 2 lag hade du sett 8 startplatser osv.

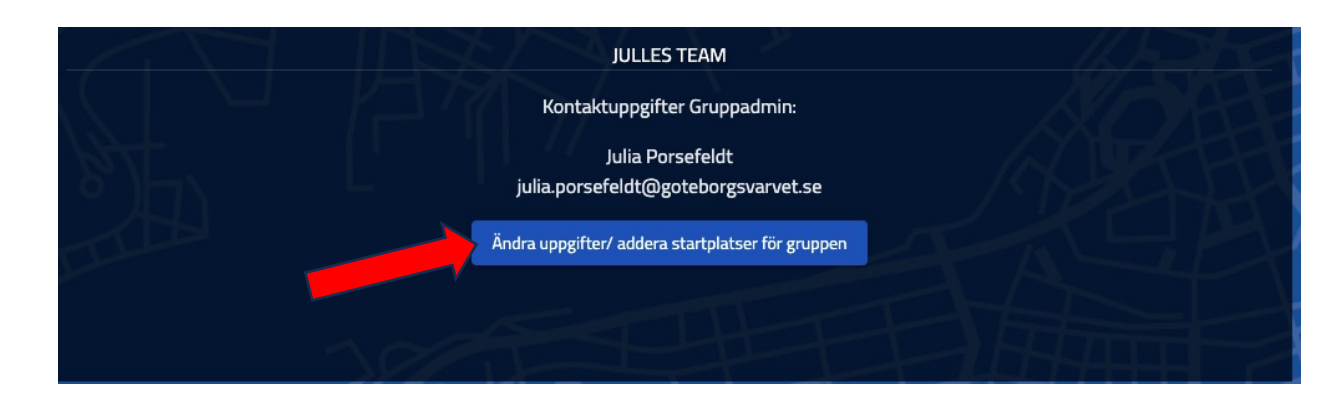

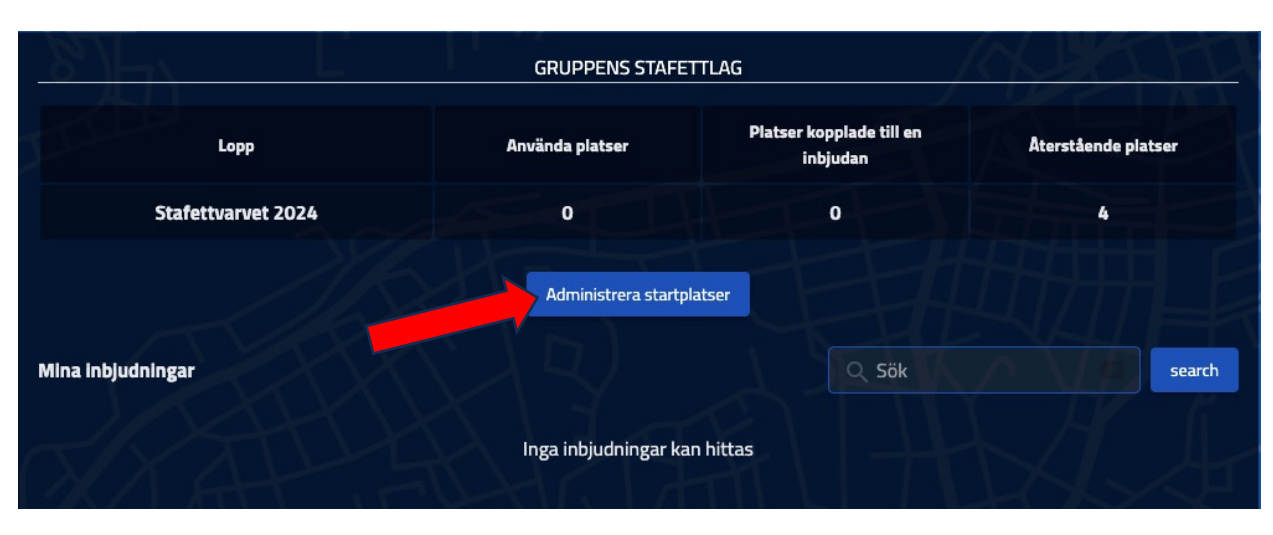

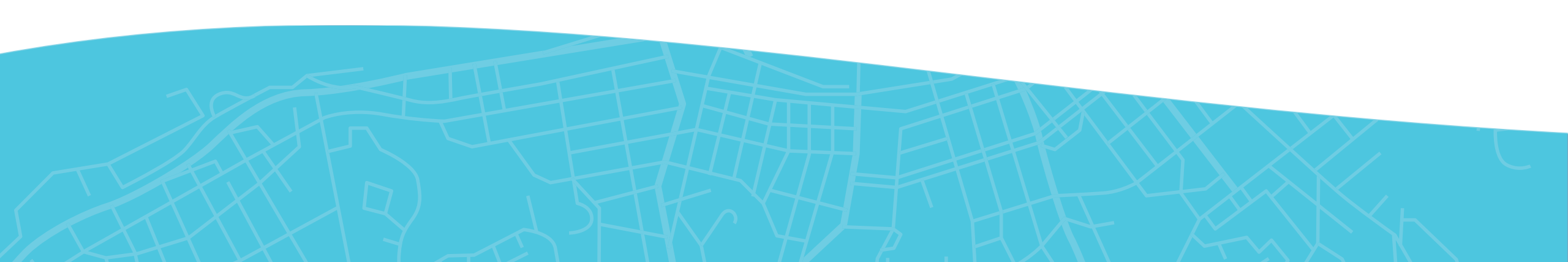

#### Lägg till lagkapten och lagmedlemmar

- 1. Här ser du en överblick på dina lag.
- 2. Här kan du också byta namn på ditt lag, de gör du genom att klicka på pennan bredvid "Julias lag".
- 3. För att bjuda in en lagkapten till ditt lag klickar du på plustecknet till höger.

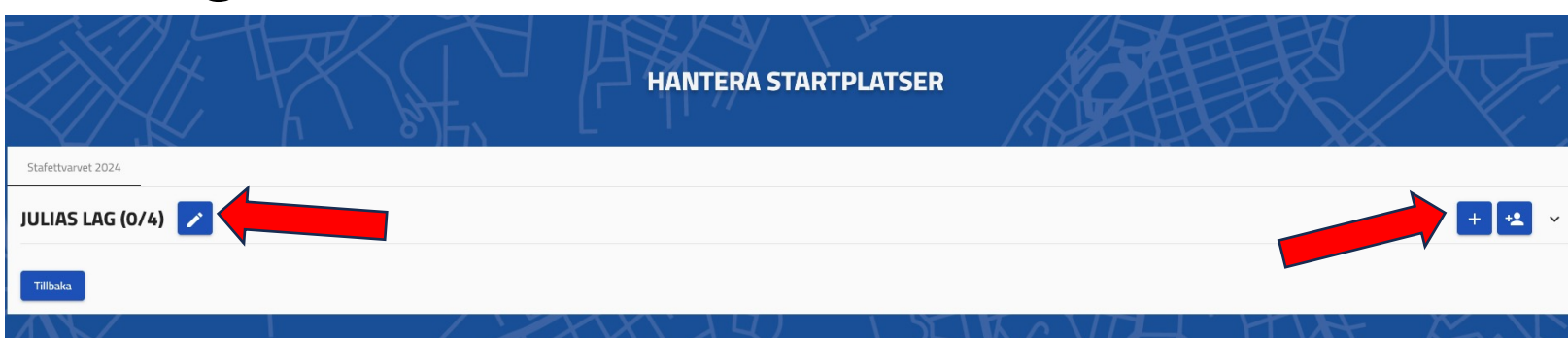

| 4. Fyll i e-postadressen till personen | du vill bjuda in som | lagkapten och klicka på |
|----------------------------------------|----------------------|-------------------------|
| 'kontrollera."                         |                      |                         |

5. Nytt för 2024! Är att man kan registrera samtliga lagmedlemmar. Dock frivilligt att registrera alla, vi kräver endast att en lagkapten är registrerad per lag

- Du som **Gruppadmin** kan administrera alla dina lag om du vill, annars går det att l<mark>ägga över administrationen på varje lagkapten. Detta är helt upp till er.</mark>

| ţŢ        |                         |
|-----------|-------------------------|
| 7         | Skicka inbjudningar     |
| 4         | C-postadresser          |
| 4<br>(0// |                         |
| (0/4      | En e-postadress per rad |
|           |                         |

#### Hur det ser ut för lagkaptenen

- 1. När du bjudit in en lagkapten kommer hen få ett mail.
- 2. Då ska lagkaptenen klicka på **"Anmäl dig i laget"** och genomföra sin anmälan.
- 3. Viktigt att när lagkaptenen klickar på "Anmäl dig i laget" så se i vänstra hörnet att den är "Kopplad till rätt lag"
- 4. I sin anmälan klickar lagkaptenen i **"Hur laget ser ut"** (Dam, Herr, Mix).
- 5. Godkänn våra villkor och klicka "Nästa steg"

|        | <mark>4</mark> Är du lagets kontaktperson? * |
|--------|----------------------------------------------|
|        | Ja, jag är lagets kontaktperson              |
| $\leq$ | - Hur ser ditt lag ut? *                     |
|        | O Dam                                        |
| Q      | O Mix (minst en dam/herr i laget)            |

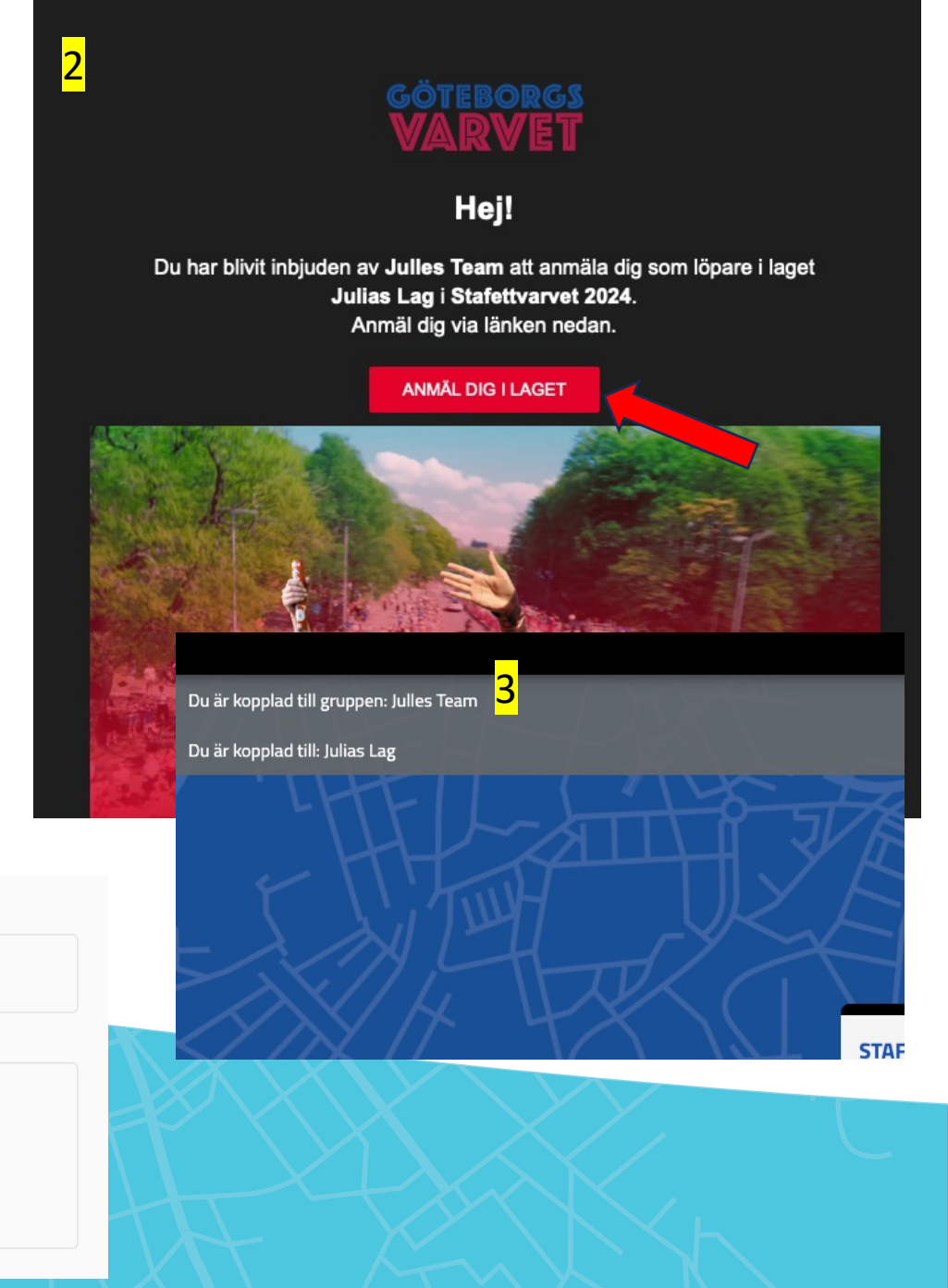

#### Kundvagn

- 1. Nu kommer hen till Lagkaptenens kundvagn, klicka på **"Nästa".** Här ska beloppet vara 0kr
- 2. Därefter får lagkaptenen ett ytterligare mail på bekräftelsen och även länken som tar hen till "Lagkaptenens Dashboard".
- 3. Nu ska lagkaptenen klicka på "Lagkapten Dashboard" i mailet om den vill administrera sitt team, **detta är frivilligt!**

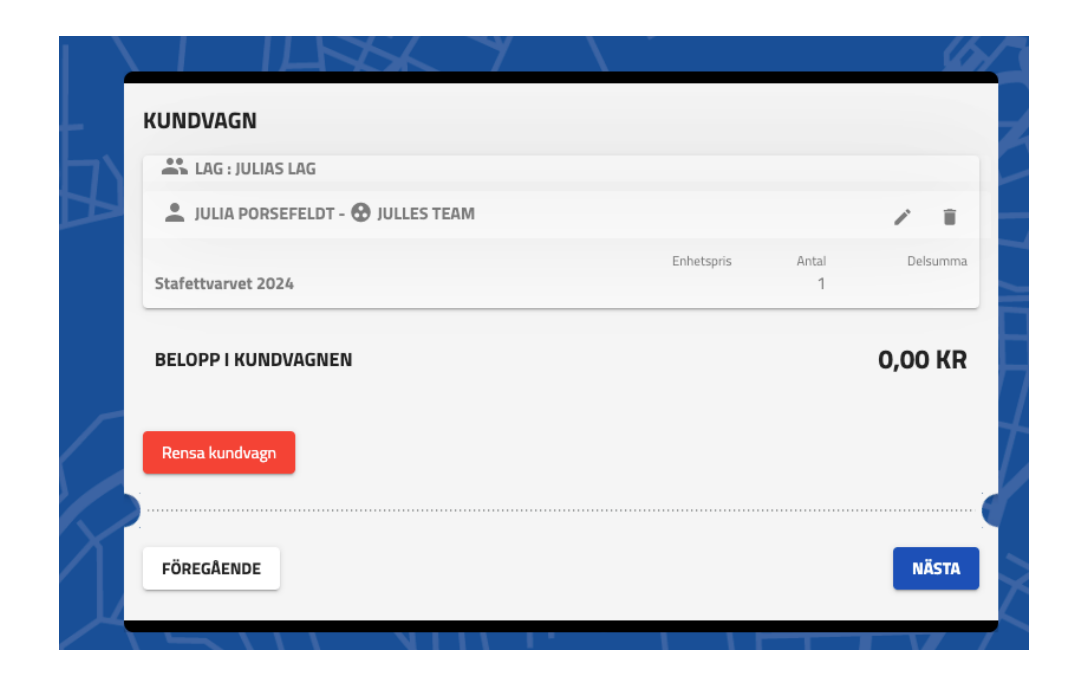

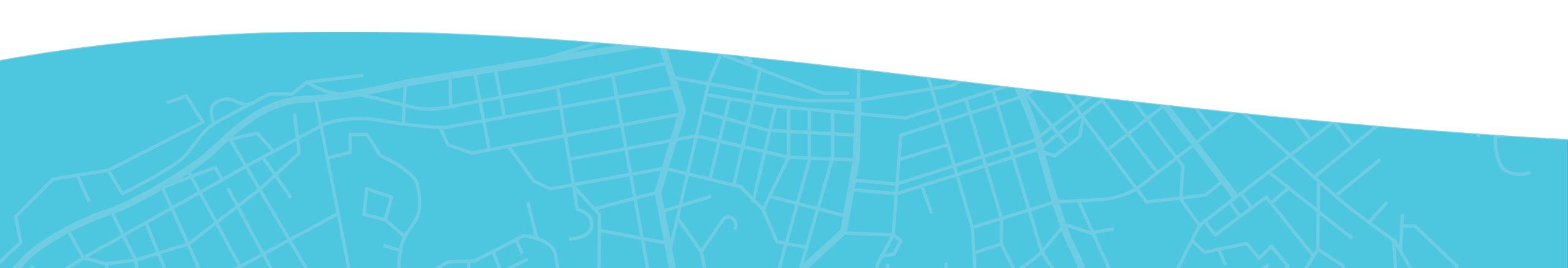

#### Lagkapten Dashboard

1. Önskar lagkaptenen att registrera sina lagmedlemmar ska hen klicka på "**Administrera startplatser**", de är även där lagkaptenen kan byta namn på Stafettlaget

|                                                                       |                    | STAFETTVARVET           |                                           |                                                                     |           |
|-----------------------------------------------------------------------|--------------------|-------------------------|-------------------------------------------|---------------------------------------------------------------------|-----------|
|                                                                       | LAGKAPTE           | EN - DASI               | HBOARD                                    |                                                                     |           |
| Lagkapten: Julia Porsefeldt<br>Lagkapten email: julia.porsefeldt@gote | AGKAPTEN INFO      |                         |                                           | NEDRÄKNINGEN HAR BÖ<br>90 06 46 15<br>dagar binggar pinjular sakung | RJAT<br>5 |
| Lopp                                                                  | GRU                | PPENS STAFETTLAC        | 9<br>Platser kopplade till en<br>inbjudan | Aterstående pla                                                     | atser     |
| Stafettvarvet 2024                                                    |                    |                         |                                           | H-L3                                                                |           |
|                                                                       | Adr                | ninistrera startplatser | Y 24                                      |                                                                     |           |
| Mina inbjudningar                                                     | F.                 |                         | Q Sök                                     |                                                                     | search    |
| E-post                                                                | Tävling            | Status                  | Datum                                     |                                                                     |           |
| julia.porsefeldt@goteborgsvarvet.se                                   | Stafettvarvet 2024 | Klar                    | 2024-02-15 0                              | 9:57                                                                |           |
|                                                                       |                    |                         |                                           | 1 - 1 av 1                                                          |           |

#### Tack!

Har du fortsatt funderingar kan du kontakta team@goteborgsvarvet.se

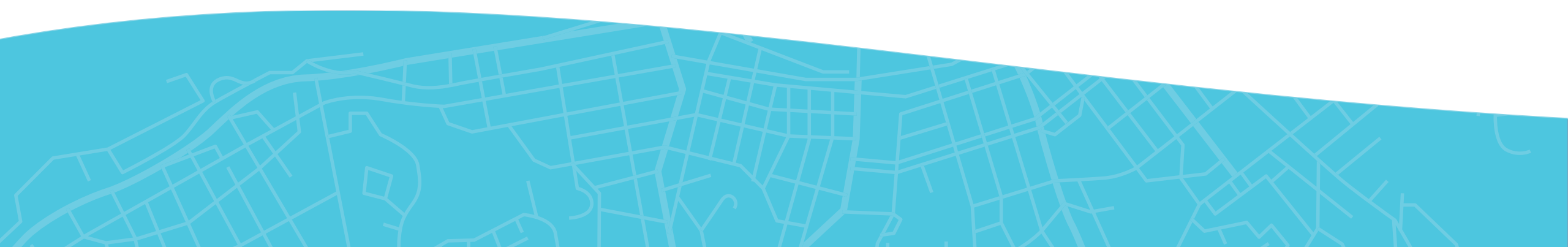